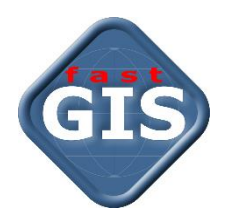

# fastGIS

### Instrukcja instalacji programu na stacji roboczej

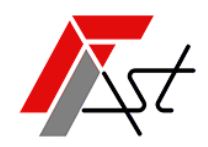

FAST M.J.Orszańscy sp.j. 91-174 Łódź ul. Romanowska 55F pasaż, lok.12. Os. Zielony Romanów (bloki)

Sprzedażtel. +48 693 901 183Wsparcie technicznetel. +48 42 613 37 60

## Spis treści

| Wymagania dla instalacji programu fastGIS                 | 2 |
|-----------------------------------------------------------|---|
| Instalacja programu fastGIS na stacji roboczej            | 2 |
| Konfiguracja połączenia programu fastGIS z bazą danych    | 4 |
| Pierwsze uruchomienie programu fastGIS na stacji roboczej | 4 |

#### Wymagania dla instalacji programu fastGIS

- 1. System Windows z ważnym podstawowym wsparciem Microsoft.
- 2. 1GB wolnej przestrzeni na dysku na aplikację FastGIS.
- 3. Instalacja programu fastGIS w katalogu z prawami do zapisu.

#### Instalacja programu fastGIS na stacji roboczej

Po uruchomieniu programu *fastGIS\_Setup\_wersja-programu.exe* i zapoznaniu się z informacjami wyświetlonymi w oknie możemy rozpocząć procedurę instalacji programu fastGIS wybierając przycisk *Dalej* lub przerwać instalację wybierając przycisk *Anuluj*.

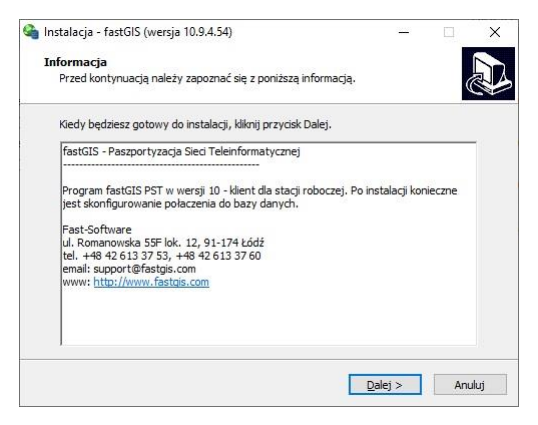

W kolejnym kroku wskazujemy folder, w którym będzie zainstalowany program *fastGIS* i przechodzimy do kolejnego kroku wybierając przyciski *Dalej*.

| Instalacja - fastGIS (wersja 10.9.4.54)                         |                              | -      |           |     |   |
|-----------------------------------------------------------------|------------------------------|--------|-----------|-----|---|
| Lokalizacja docelowa                                            |                              |        |           |     |   |
| Gdzie ma zostać zainstalowana aplikac                           | ja fastGIS?                  |        |           |     | R |
| Instalator zainstaluje aplikacj                                 | ę fastGIS do poniższego fo   | lderu. |           |     |   |
| Kliknij przycisk Dalej, aby kontynuować<br>przycisk Przeglądaj. | ć. Jeśli chcesz wskazać inny | folder | , kliknij |     |   |
| C:\fastGIS                                                      |                              |        | rzeglą    | daj | 1 |
|                                                                 |                              |        |           |     |   |
| Wymagane jest przynajmniej 884. 1 Mi                            | 3 wolnego miejsca na dysku   | ı.     |           |     |   |
| Wymagane jest przynajmniej 884. 1 Mł                            | 3 wolnego miejsca na dysku   |        | _         |     |   |

W tym kroku określamy folder, w którym będą umieszczone skróty do aplikacji i przechodzimy do kolejnego kroku wybierając przyciski **Dalej.** 

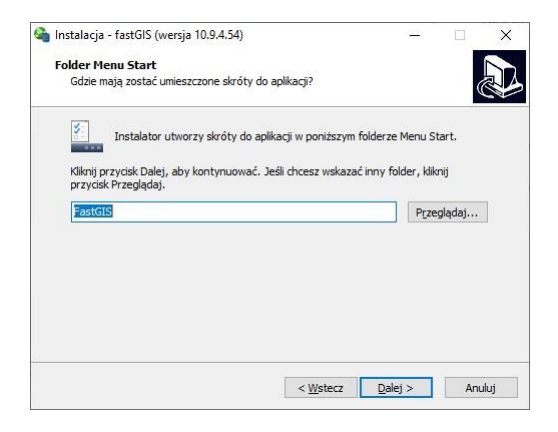

Następnie określamy czy chcemy utworzyć skróty do programu na pulpicie systemu Windows i przechodzimy do kolejnego kroku wybierając przycisk **Dalej**.

| Instalacja - fastGIS (wersja 10.9.4.54)                                                        |                                 |                                  |           | × |
|------------------------------------------------------------------------------------------------|---------------------------------|----------------------------------|-----------|---|
| Zadania dodatkowe                                                                              |                                 |                                  | ſ         |   |
| Które zadania dodatkowe mają zostać wykor                                                      | nane?                           |                                  | Ċ         |   |
| Zaznacz dodatkowe zadania, które instalator<br>fastGIS, a następnie kliknij przycisk Dalej, ab | ma wykonać po<br>v kontynuować. | odczas inst <mark>a</mark> lacji | aplikacji |   |
| Dodatkowe ikony:                                                                               |                                 |                                  |           |   |
| Utwórz na pulpicie skróty do programu                                                          |                                 |                                  |           |   |
|                                                                                                |                                 |                                  |           |   |
|                                                                                                |                                 |                                  |           |   |
|                                                                                                |                                 |                                  |           |   |
|                                                                                                |                                 |                                  |           |   |
|                                                                                                |                                 |                                  |           |   |
|                                                                                                |                                 |                                  |           |   |
|                                                                                                |                                 |                                  |           |   |
|                                                                                                |                                 |                                  |           |   |
|                                                                                                | < Weterz                        | Dalei N                          | Apula     | ń |

W tym oknie mamy podsumowanie wybranych ustawień. Możemy zmienić nasz wybór cofając się po poprzedniego kroku poprzez wybranie przycisku *Wstecz* lub rozpocząć właściwą instalację programu na komputerze wybierając przycisk *Instaluj*.

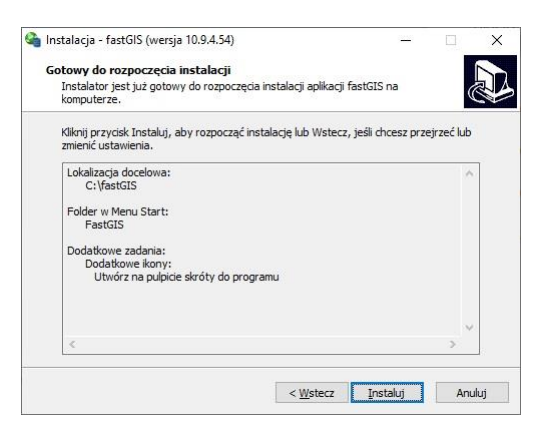

Gdy pojawi się informacja o zakończonej instalacji programu *fastGIS* zamykamy okno wybierając przycisk *Zakończ* i przechodzimy do kolejnego etapu, czyli konfiguracji połączenia programu *fastGIS* z bazą danych oraz uruchomienia programu *fastGIS*.

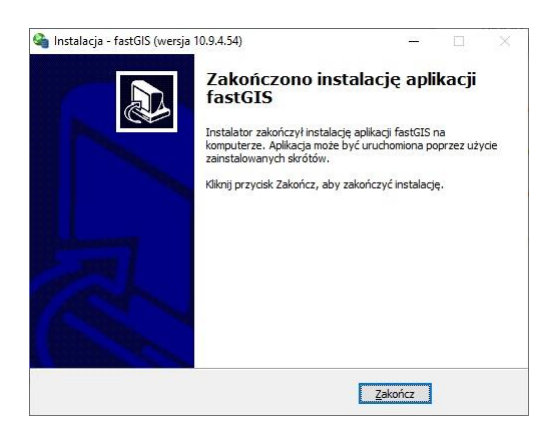

#### Konfiguracja połączenia programu fastGIS z bazą danych

Otwórz plik **tnsnames.ora** znajdujący się w katalogu, w którym został zainstalowany program **fastGIS** i wprowadzić prawidłowe wartości parametrów **HOST**, **PORT** i **SERVICE\_NAME** dla określenia lokalizacji bazy danych. Aby możliwe było połączenie do bazy danych przez **PORT** musi on być udostępniony na zaporze sieciowej maszyny z bazą danych **Oracle**.

#### Pierwsze uruchomienie programu fastGIS na stacji roboczej

Program *fastGIS* uruchom przytrzymując klawisz *Shift* aż pokaże się okno wyboru połączenia do bazy danych, wybierz połączenie *PST* sprawdź jego ustawienia i zaloguj się do programu wpisując nazwę użytkownika i hasło.

www.fastgis.com